## Chapter – 9

## एमएस एक्सेस 2013 में कॉलम को फ्रीज कैसे करें

(How to Freeze Columns in MS Access 2013)

अन्य फील्ड को स्क्रॉल करते समय किसी मुख्य फील्ड को दृश्यमान रखने के लिए फ्रीज़ विकल्प का प्रयोग किया जाता हैं आप एक या अधिक फ़ील्ड (कॉलम) को फ्रीज कर सकते हैं। आपके द्वारा फ्रीज़ किए जाने वाले फ़ील्ड डेटाशीट पर बाईं ओर स्थित स्थान पर आ जाते हैं।

कॉलम को freeze करने पर उसको एक स्थान से दूसरे स्थान पर move नही किया जा सकता है। जिस column को freeze करते है, वह टेबिल मे पहले स्थान पर आ जाता है। इसके बाद उसको मूव नही किया जा सकता है। यदि फिर उसको मूव करना है। तो उसको unfreeze करना होता है।

- Datasheet View में उस टेबल को ओपन करें जिसके कॉलम को आप फ्रीज़ करना चाहते हैं|
- उस फ़ील्ड का चयन करें जिसे आप फ्रीज़ करना चाहते हैं, कई फ़ील्ड का चयन करने के लिए, फ़ील्ड पर क्लिक करते समय SHIFT को दबाकर रखें।
- चयनित फ़ील्ड पर राइट-क्लिक करें, और फिर Freeze Fields पर क्लिक करें।
- यदि आप इसे Save करना चाहते हैं तो आप इसे Save भी कर सकते हैं।

एमएस एक्सेस 2013 में सभी फ़ील्ड को अनफ़ीज़ कैसे करें (How to Unfreeze all fields in MS Access 2013)

यदि आप फ्रीज विकल्प को अपनी टेबल से हटाना चाहते हैं तो इसके लिए –

- सबसे पहले उस फ़ील्ड पर राइट-क्लिक करें जिसे आप Unfreeze करना चाहते हैं
- और फिर Unfreeze All Fields पर क्लिक करें।